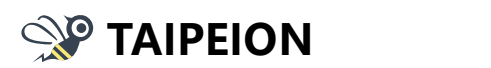

使用者簡易手冊

# 目錄

| — 🔪 TA | IPEI   | ON 登入(電子認證)3                |
|--------|--------|-----------------------------|
| (—)    | Z<br>F | ∋北通掃碼登入3                    |
|        | 1.     | 已註冊金質會員3                    |
|        | 2.     | 未註冊金質會員4                    |
| (_)    | Ē      | 自然人憑證登入5                    |
|        | 1.     | 設定自然人憑證5                    |
|        | 2.     | 卡片遺失/過期 重新綁定自然人憑證7          |
| (三)    | Т      | AIPEION 掃碼登入                |
|        | 1.     | 已安裝 TAIPEION APP8           |
|        | 2.     | 尚未/重新 安裝 TAIPEION APP9      |
| (四)    | Ē      | 自然人憑證與 TAIPEION APP 設定流程10  |
|        | 1.     | 尚未設定自然人憑證與安裝 TAIPEION APP10 |
|        | 2.     | 已設定自然人憑證但未安裝 TAIPEION APP15 |
|        | 3.     | 已設定自然人憑證與安裝 TAIPEION APP19  |
|        | 4.     | 安裝 TAIPEION APP 憑證信任問題22    |
| _ ∖ TA | IPEI   | ON 入口網24                    |
| (—)    | Ì      | 通訊錄24                       |
|        | 1.     | 進入通訊錄24                     |
|        |        | 第 1 頁 / 共 37 頁              |

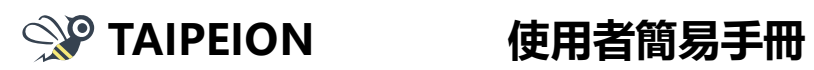

|       | 2.   | 查詢通訊錄  | 24 |
|-------|------|--------|----|
|       | 3.   | 個人通訊錄  | 25 |
| ()    | 冇    | F告欄    | 26 |
|       | 1.   | 最近公告   | 26 |
|       | 2.   | 歷史公告   | 27 |
|       | 3.   | 關注公告   | 27 |
| (三)   | 行    | 亍事曆    | 28 |
|       | 1.   | 行事曆首頁  | 28 |
|       | 2.   | 新增行事曆  | 29 |
|       | 3.   | 新增行程   | 30 |
|       | 4.   | 待同意邀請  | 33 |
|       | 5.   | 查詢行程   | 34 |
| ∃、 TA | IPEI | ON APP | 35 |
| (—)   | 行    | 亍動打卡   | 35 |
| ()    | 艮    | 〕時通話   | 36 |

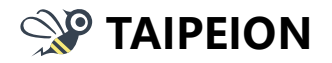

一、TAIPEION 登入(電子認證)

(一)台北通掃碼登入

- 1. 已註冊金質會員
  - (1) 開啟台北通 APP,點選左上角掃瞄框。

| 9:41 AM                                                                                                    |                                                               |                             | *           | 9:41 AM                    |                                                                                                    | ÷.                                                                                                    |
|----------------------------------------------------------------------------------------------------|---------------------------------------------------------------|-----------------------------|-------------|----------------------------|----------------------------------------------------------------------------------------------------|----------------------------------------------------------------------------------------------------|
| 2                                                                                                    | 31                                                            | 首頁                          |             | 82                         | 掃描                                                                                                    |                                                                                                    |
| 田田田                                                                                                    | 2<br>1:19                                                     | 0                           | 0           |                            | 11:                                                                                                    |                                                                                                    |
| <u> </u>                                                                                                    | 13                                                            | 公告                          |             | (2) 👫                      | 備網頁上方台以透登入(                                                                                                    | QR Code.                                                                                                    |
| -                                                                                                    |                                                               |                             |             |                            | 00                                                                                                    |                                                                                                    |
|                                                                                                    | 8                                                             | 8                           |             | and the second             | TAIPEION                                                                                                    | A LANGE AND A CONTRACT OF A CONTRACT OF A CO |
|                                                                                                    |                                                               |                             |             |                            |                                                                                                    |                                                                                                    |
|                                                                                                    |                                                               | _                           |             |                            |                                                                                                    | - III.                                                                                                    |
|                                                                                                    |                                                               |                             |             |                            |                                                                                                    |                                                                                                    |
| Day 1                                                                                                    |                                                               |                             |             |                            |                                                                                                    |                                                                                                    |
| 活动                                                                                                    | <b>山</b><br>助、服務、神                                            |                             | 饷日          | 2. ±1                      | 日本日<br>第二次<br>12<br>13<br>14<br>14<br>15<br>15<br>15<br>15<br>15<br>15<br>15<br>15<br>15<br>15<br>15<br>15<br>15 |                                                                                                    |
| 清<br>t                                                                                                    | し<br>し<br>し<br>し<br>し<br>し<br>し<br>し<br>し<br>し<br>し<br>し<br>し |                             | 19 <u>0</u> | 2 - 44                     | 当 振振語<br>支 に 振振<br>、 或<br>『 「 、 、 、 、 、 、 、 、 、 、 、 、 、 、 、 、 、 、                                                |                                                                                                    |
| interest of the second second | し<br>し<br>し<br>い<br>し<br>び<br>務、礼                             |                             |             | <b>7</b> . #281<br>Porte 2 |                                                                                                    |                                                                                                    |
| ля<br>—                                                                                                    |                                                               | →<br>(利一紙額你<br>表定<br>の<br>の |             | 2. ****                    | 日本日本10000000000000000000000000000000000                                                                          |                                                                                                    |

- (2) 掃描網頁
  - 網址: <u>https://login.gov.taipei/</u>(限市府內部網路開啟)

**台北通**登入 QR Code。

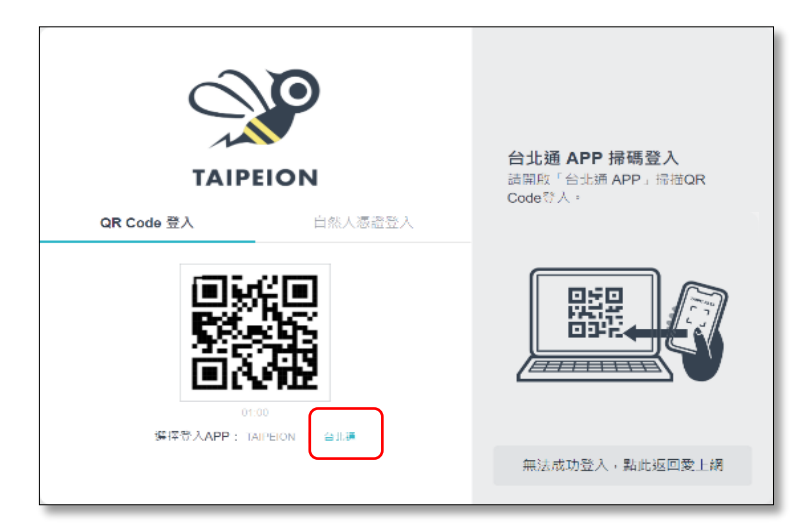

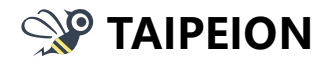

- 2. 未註冊金質會員
  - 請至 App Store / Google Play 下載台北通,相關說明請參考: <u>https://id.taipei/tpcd/about/faq</u>

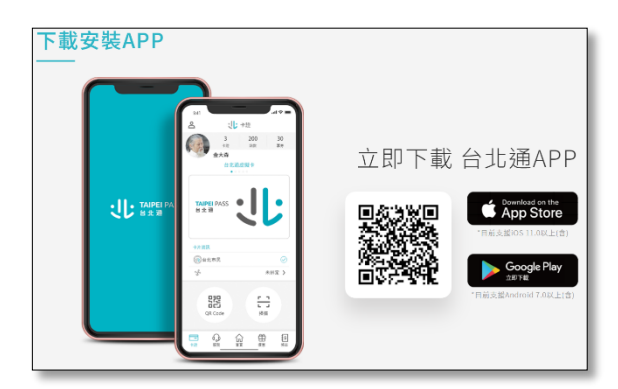

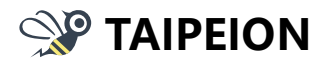

- (二)自然人憑證登入
  - 1. 設定自然人憑證
    - (1) 輸入網址: https://login.gov.taipei/ (限市府內部網路開啟) · 選擇【自然

| 人愿證登人】 | ٥ |  |
|--------|---|--|
|        |   |  |

| TAIPEION                               | 自然人憑證登入<br>請將總定過的自然人憑證卡片插入讀<br>卡機,並輸人卡片PIN碼。<br>) 觀看数學影片 |
|----------------------------------------|----------------------------------------------------------|
| QR Code 登入 自然人憑證登入                     | SING IN<br>David V                                       |
| 第一次使用調先安裝 Mac憑證讀取元件<br>尚未規定自然人憑證? 點此規定 | 無法成功登入,點此返回愛上網                                           |

(2) 請連接讀卡機並插入自然人憑證後,輸入 PIN 碼即可點選【登入】。

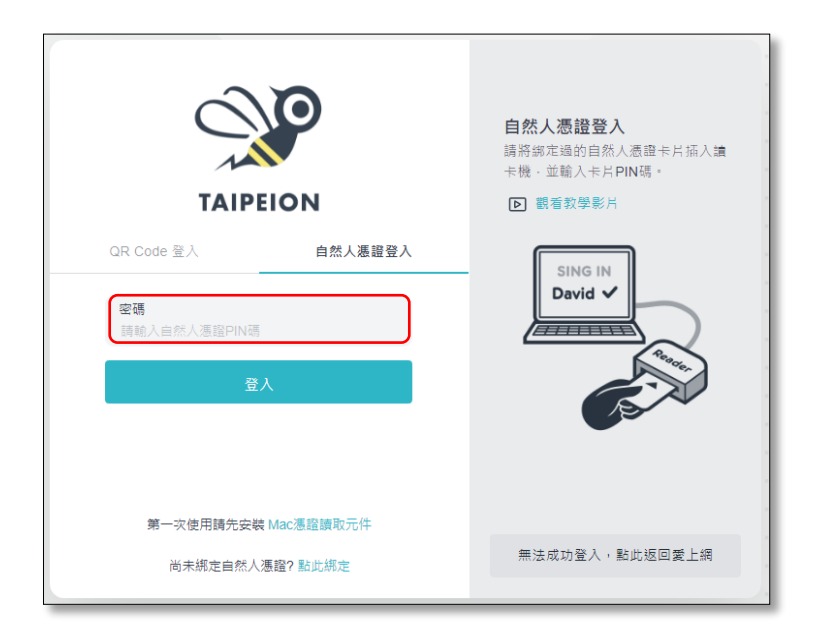

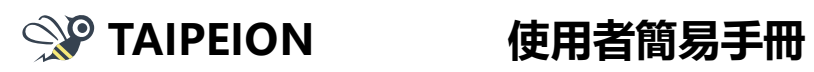

| TAIPEION                            | 自然人憑證登入<br>調將總定過的自然人憑證卡片插入讀<br>卡機,並輸入卡片PIN碼。<br>② 觀看教學影片 |  |
|-------------------------------------|----------------------------------------------------------|--|
| QR Code 登入 自然人憑證登入                  |                                                          |  |
| <del>空物</del><br>請輸入自然人憑證PIN碼<br>登入 |                                                          |  |
|                                     |                                                          |  |
| 第一次使用轉先安終 Mac 憑證讀取元件                |                                                          |  |
| 尚未規定自然人遷覽?點此規定                      | 無法成功登入,點此返回愛上網                                           |  |

(3) 如尚未安裝憑證讀取元件,請點選連結下載並安裝。

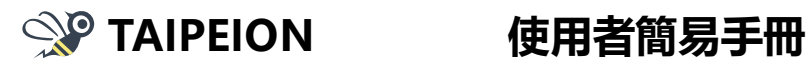

- 2. 卡片遺失/過期 重新綁定自然人憑證
  - (1) 請點選【點此綁定】連結。

Ē

| TAIPEION                         | 自然人憑證登入<br>請將第定過的自然人憑證卡片插入讀<br>卡機,並輸入卡片PIN碼。<br>▶ 觀看教學影片 |
|----------------------------------|----------------------------------------------------------|
| QR Code 登入 自然人憑證登入               | SING IN<br>David V                                       |
| 第一次使用調先安裝 Mac憑證讀取元件<br>尚未規定自然人憑證 | 無法成功登入,點此返回愛上網                                           |

(2) 绑定流程請參照 (四)自然人憑證與 TAIPEION APP 設定流程 。

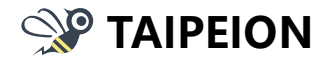

(三)TAIPEION 掃碼登入

- 1. 已安裝 TAIPEION APP
  - (1) 開啟 TAIPEION APP, 並開啟掃描器。

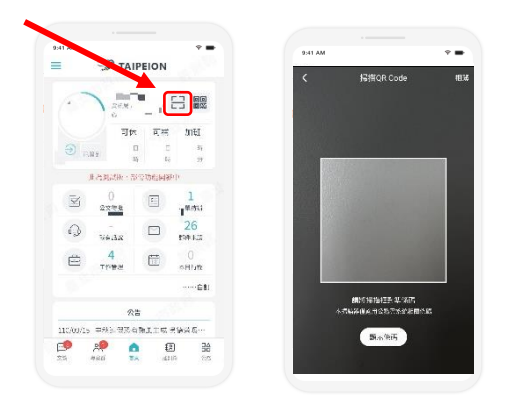

(2) 輸入網址: https://login.gov.taipei/(限市府內部網路開啟),選擇【QR Code 登入】之【TAIPEION】,並掃描網頁上的 QR Code。

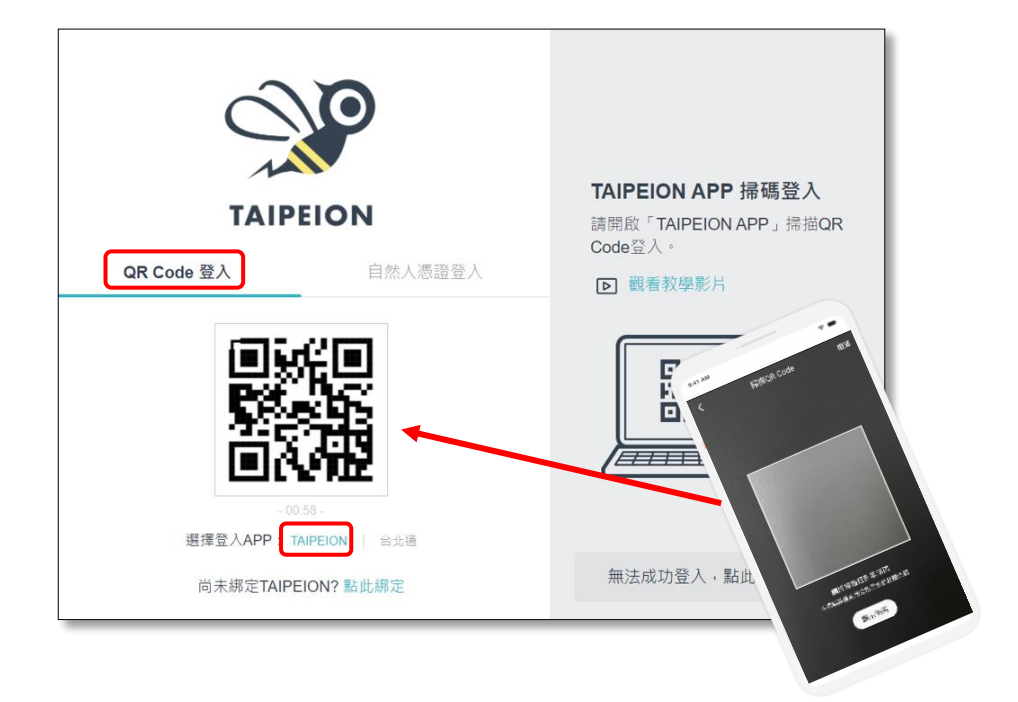

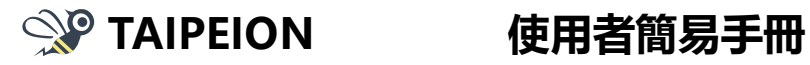

- 2. 尚未/重新 安裝 TAIPEION APP
  - (1) 請點選【點此綁定】連結。

| TAIPEION                           | <b>TAIPEION APP 掃碼登入</b><br>請開啟「TAIPEION APP」掃描QR |
|------------------------------------|---------------------------------------------------|
| QR Code 登入 自然人憑證登入                 | <ul> <li>▶ 觀看教學影片</li> </ul>                      |
| -00:50-<br>選擇登入APP: TAIPEION   台北道 |                                                   |
| 尚未綁定TAIPEION?點此綁定                  | 無法成功登入,點此返回愛上網                                    |

(2) 绑定流程請參照 (四)自然人憑證與 TAIPEION APP 設定流程 。

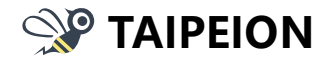

(四)自然人憑證與 TAIPEION APP 設定流程

- 1. 尚未設定自然人憑證與安裝 TAIPEION APP
  - (1) 請點選【點此綁定】。

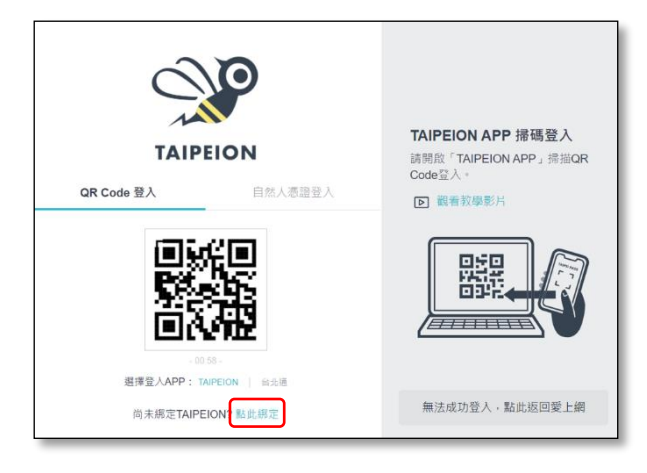

(2) 輸入帳號密碼後,並點選【下一步】。

| です。<br>下石IPEION<br>時輸入補額率導・進行初始作業 | 初始作業<br>請能《愛上網/TPEAD場號您碼·<br>並考慮讓卡發、自然《透虛及行動載<br>具。相可進行行動載具的初始作業及<br>性考容問 |
|-----------------------------------|---------------------------------------------------------------------------|
| 補號<br>調輸人業上級 / TPEAD核號            | - 34.00 M (10)                                                            |
| <b>密碼</b><br>與地入電碼                |                                                                           |
| 返回 <b>下-步</b>                     |                                                                           |
| 忽起座碼 ?                            |                                                                           |

(3) 請點選【初次綁定】。

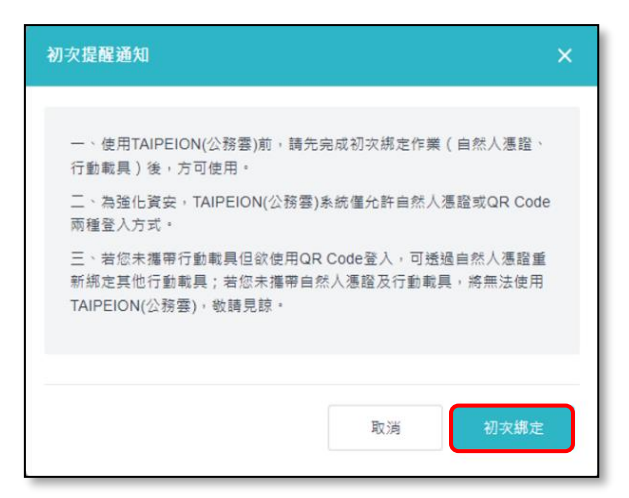

#### 第10頁/共37頁

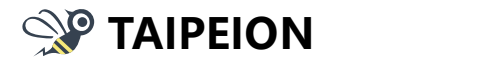

(4) 請點選【開始綁定】。

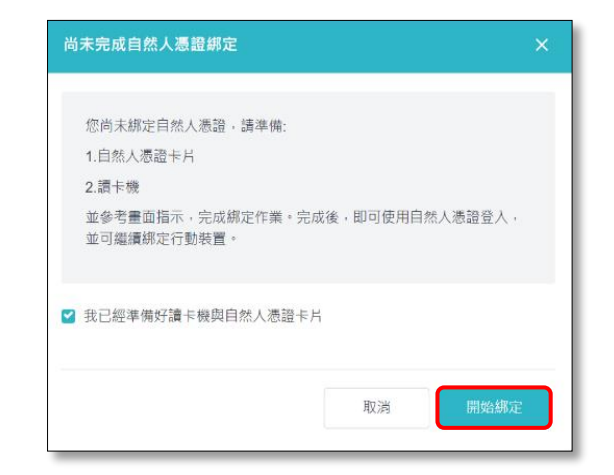

(5) 請點選【新增憑證】。

| Ŷ | 自然人憑證管理                                                | 許宸銘(系統研發中心) |
|---|--------------------------------------------------------|-------------|
|   | 1 2 3 4                                                | 5           |
|   | <b>環境準備</b><br>您無線定任何憑證,請先準備好讀卡機與自然人憑證卡片<br>人憑證插入讀卡機中。 | ,並將自然       |
|   | 取消                                                     | 新増憑證        |

(6) 環境檢測完成後·請點選【下一步】。

| 🎾 自然 | 人憑證管理                                                                                                    | 奉卡素(資訊局) |  |  |  |  |
|------|----------------------------------------------------------------------------------------------------|----------|--|--|--|--|
|      | 0-0-                                                                                                    | -4       |  |  |  |  |
|      | 環境檢測<br>使用者初交造訪時,需先下載憑證作樂的元件於電腦中,接下來將為<br>您進行作業系統環境檢測,並引導安裝相對應的憑證元件。                                                                                                    |          |  |  |  |  |
|      | () たき () たいしょう () たいしょう () たいしょ) () たいしょ) () たいしょ) () たいしょ) () たいしょ) () たいしょ) () たいしょ) () たいしょ) () たいしょ) () たいしょ) () たいしょ) () たいしょ) () たいしょ) () たいしょ) () たいしょ) () たいしょ) () たいしょ) () たいしょ) () たいしょ) () たいしょ) () () () たいしょ) () () () () () () () () () () () () () |          |  |  |  |  |
|      | 1. 檢測結果(使用電腦)                                                                                                    |          |  |  |  |  |
|      | 2. 憑證弯件是否輸入成功                                                                                                    |          |  |  |  |  |
|      | 3. 自然人憑證卡片偵測                                                                                                    |          |  |  |  |  |
|      |                                                                                                    |          |  |  |  |  |
| 取消   |                                                                                                    | 下一步      |  |  |  |  |

#### 第11頁/共37頁

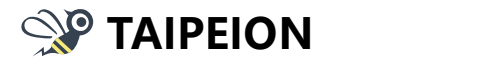

(7) 請輸入自然人憑證 PIN 碼, 並點選【下一步】。

- ●
   自然人愿證管理
   事+来(汉司周)

   ●
   2
   3
   3

   通取憑證
   自然人憑證PIN碼
   ●

   取消
   下一步
- (8) 確認憑證資訊,並點選【下一步】。

| Ŷ | 自  | 然人憑證管理                     |                                        | 墨卡紫(資訊局) |
|---|----|----------------------------|----------------------------------------|----------|
|   |    |                            |                                        | 4        |
|   |    |                            |                                        |          |
|   |    | 憑證資訊                       |                                        |          |
|   |    | 欄位                         | 資訊                                     |          |
|   |    | 用戶姓名                       | XXX                                    |          |
|   |    | 憑證完整名稱                     | XXXXXXXXXXX                            |          |
|   |    | 憑證序號                       | XXXXXXXXXXXXXXXXXXXXXXXXXXXXXXXXXXXXXX |          |
|   |    | 身分證末四碼                     | 1234                                   |          |
|   |    | 憑證生效日                      | XXXXXXX                                |          |
|   |    | 憑諂到期日                      | X0000X                                 |          |
|   |    | ▲ 確認要規定此張憑證?               |                                        |          |
|   |    | 本府將依個人資料保護法及相關<br>用您的個人資料。 | 1法令之規定下,蒐集、處理及利                        |          |
|   |    |                            |                                        |          |
|   | _  |                            |                                        |          |
|   | 取消 | í                          |                                        | 下一步      |

(9) 如需繼續安裝 TAIPEION APP 請點選【開始綁定】;

僅設定自然人憑證請點選【取消】。

| 已完成自然人憑證綁定                                      | ×   |
|-------------------------------------------------|-----|
| 您已綁定自然人憑證,系統將繼續引導您綁定行動載具:<br>1.自然人憑證卡片<br>2.讀卡機 |     |
| 3.行動載具<br>並參考畫面指示,完成綁定作業。完成後,即可使用QR Code登       | 入。  |
| ✔ 我已經準備好讀卡機與自然人憑證卡片                             |     |
| 取消開                                             | 始綁定 |
| 催設定自然人憑證 ————                                   | 繼續到 |

第12頁/共37頁

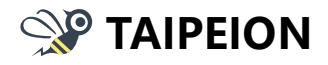

# 使用者簡易手冊

(10)因環境檢測與輸入 PIN 碼再設定自然人憑證時已執行過,故系統會自動執

行,執行完後請點選【下一步】。

| 1 2 3 4 5<br>環境檢測<br>使用者初次進訪時,需先下戰憑證作業的元件於電腦中,接<br>下來將為您進行作業系統環境檢測,並引導安裝相對應的憑<br>證元件。 | 1 2 3 4 5<br>請取憑證<br>PIN Code<br>搏給入自然人憑證 PIN CODE ●<br>下一步 | 1 2 3 4 5<br>產生行動戰具綁定資料<br>系統將使用您的自然人憑證卡片資訊,產生行動戰具的绑定<br>資料,請依畫面引導繼續。<br>檢測完成 |
|---------------------------------------------------------------------------------------|-------------------------------------------------------------|-------------------------------------------------------------------------------|
| 1. 檢測結果(使用電腦)                                                                         |                                                             | 1. 自然人憑證驗證中                                                                   |
| <ol> <li>2. 憑證套件是否輸入成功</li> </ol>                                                     |                                                             | 2. 行動裝置帳號初始化                                                                  |
| <ol> <li>自然人憑證卡片偵測 ✓</li> </ol>                                                       |                                                             | <ol> <li>3. 產生憑證申請初始化資料 ✓</li> </ol>                                          |
| 步一可                                                                                   |                                                             | 下一步                                                                           |

(11) 請開啟手機 QR Code 掃描器,掃描 QR Code 下載 TAIPEION APP,安裝 完成後請點選【下一步】。

(安裝過程如有發生憑證信任問題請參照 安裝 TAIPEION APP 憑證信任問題)

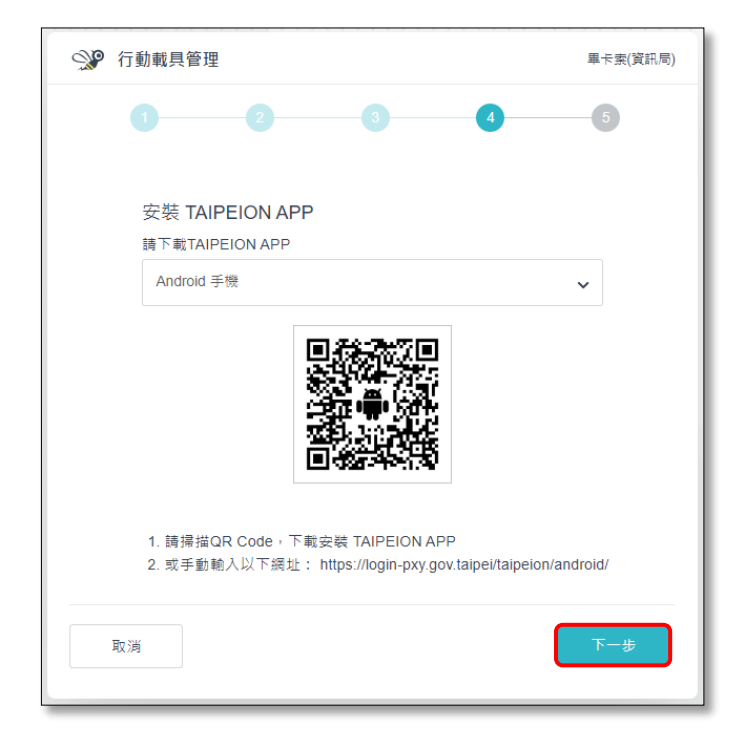

#### 第13頁/共37頁

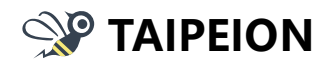

(12) 系統會再次確認是否已安裝 APP,如已安裝請點選【已安裝】。

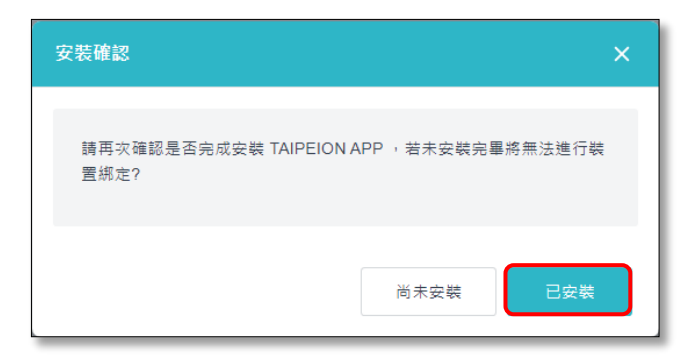

(13) 請開啟 TAIPEION APP, 掃描螢幕上 QR Code 綁定行動載具, 即完成

APP 登入。

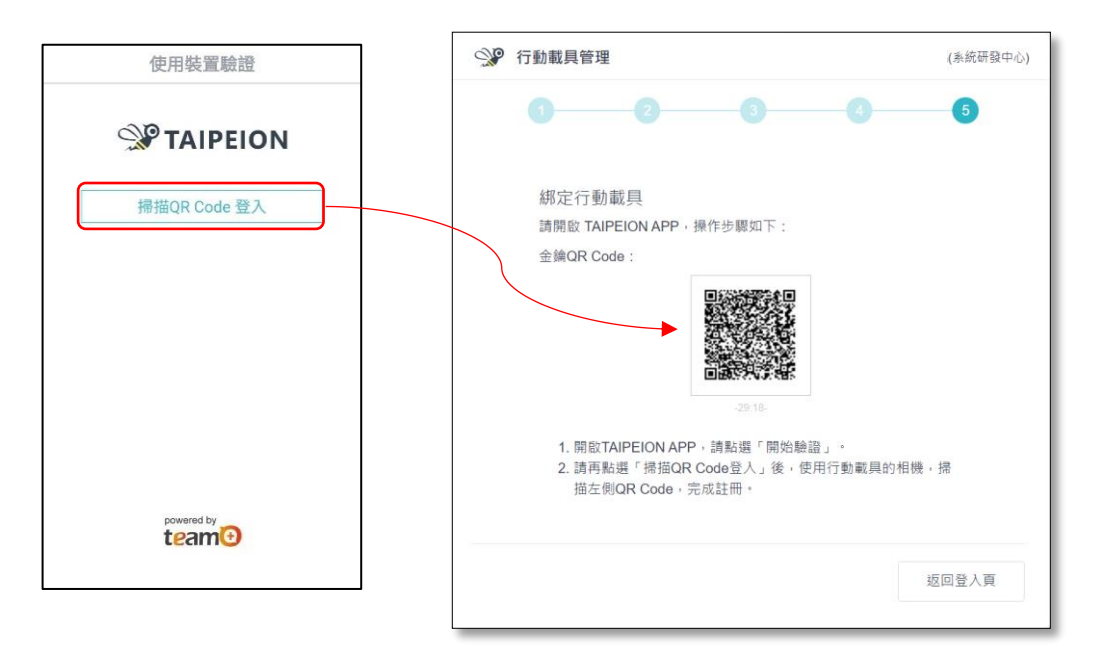

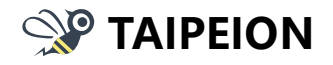

- 2. 已設定自然人憑證但未安裝 TAIPEION APP
  - (1) 請點選【點此綁定】。

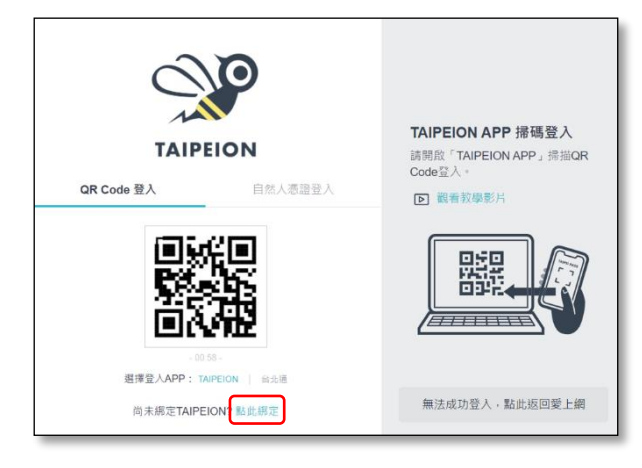

(2) 輸入帳號密碼後,並點選【下一步】。

|                    |                | 初始作業                                         |
|--------------------|----------------|----------------------------------------------|
|                    | TAIPEION       | 請輸入愛上網 / TPEAD帳號密碼 ·                         |
| 18 8               | â入帳號密碼,進行初始作業  | 並準備讀卡機,自然人憑證及行動<br>員,即可進行行動載具的初始作業。<br>御定管理。 |
| 械號<br>简給人愛」        | - 続 / TPEAD 博教 |                                              |
| <b>空碼</b><br>時給人世界 | 5              |                                              |
| 經日                 | 四 下一步          |                                              |

(3) 請點選【開始綁定】。

| 已完成自然人憑證綁定                        | × |  |  |
|-----------------------------------|---|--|--|
|                                   |   |  |  |
| 您已綁定自然人憑證,系統將繼續引導您綁定行動載具:         |   |  |  |
| 1.自然人憑證卡片                         |   |  |  |
| 2.讀卡機                             |   |  |  |
| 3.行動載具                            |   |  |  |
| 並參考畫面指示,完成綁定作業。完成後,即可使用QR Code登入。 |   |  |  |
| ✔ 我已經準備好讀卡機與自然人憑證卡片               |   |  |  |
| 取消開始绑定                            |   |  |  |

#### 第 15 頁 / 共 37 頁

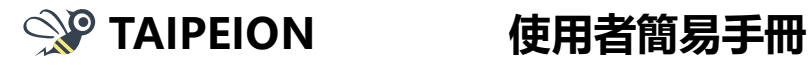

(4) 環境檢測完成後,請點選【下一步】。

| 讀取憑證     |             |   |  |
|----------|-------------|---|--|
| PIN Code |             |   |  |
| 請輸入自然人   | 憑證 PIN CODE | ۲ |  |
|          |             | _ |  |

(5) 請輸入自然人憑證 PIN 碼,並請點選【下一步】。

| 1 2 3 4                                                          | 5 |  |  |
|------------------------------------------------------------------|---|--|--|
| 環境檢測                                                             |   |  |  |
| 使用者初次造訪時,需先下載憑證作業的元件於電腦中,接<br>下來將為您進行作業系統環境檢測,並引導安裝相對應的憑<br>證元件。 |   |  |  |
| $\bigotimes$                                                     |   |  |  |
| 檢測完成                                                             |   |  |  |
| 1. 檢測結果(使用電腦)                                                    | ~ |  |  |
| 2. 憑證套件是否輸入成功                                                    | ~ |  |  |
| 3. 自然人憑證卡片偵測                                                     | ~ |  |  |
| -1                                                               | 步 |  |  |

(6) 行動載具資料初始化後,請點選【下一步】。

| 1 2 3 4                                     | 5    |  |  |
|---------------------------------------------|------|--|--|
| 產生行動載具綁定資料<br>2.55% (5.55%) - 2.55% - 2.55% | 日谷御亡 |  |  |
| 系統府使用您的目然入德超下方資訊,產生行動戰只的鄰定<br>資料,請依畫面引導繼續。  |      |  |  |
| $\bigotimes$                                |      |  |  |
| 檢測完成                                        |      |  |  |
| 1. 自然人憑證驗證中                                 | ~    |  |  |
| 2. 行動裝置帳號初始化                                | ~    |  |  |
| 3. 產生憑證申請初始化資料                              | ~    |  |  |
| र                                           | 一步   |  |  |

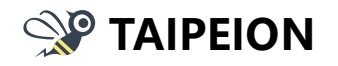

使用者簡易手冊

(7) 請開啟手機 QR Code 掃描器,掃描 QR Code 下載 TAIPEION APP,安裝 完成後請點選【下一步】。

(安裝過程如有發生憑證信任問題請參照 安裝 TAIPEION APP 憑證信任問題)

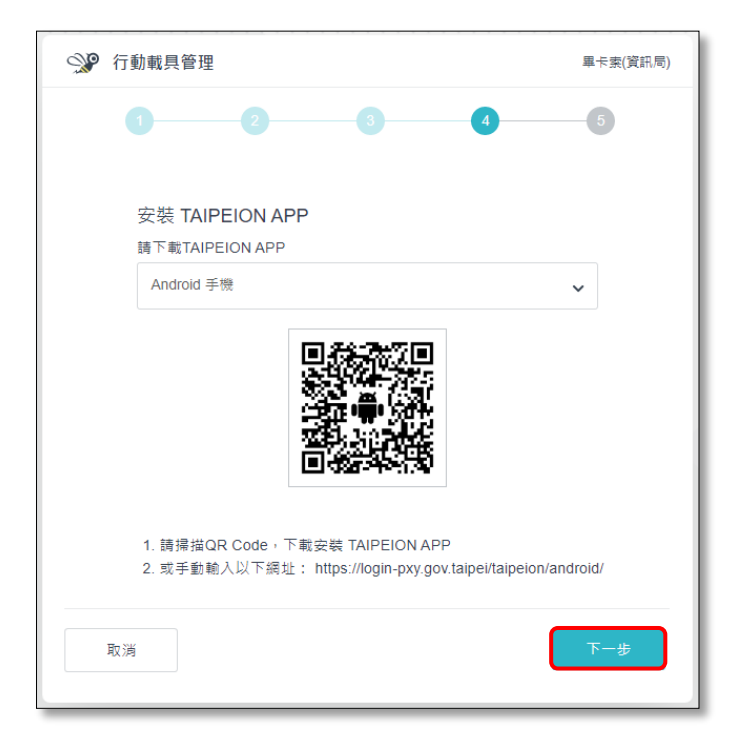

(8) 系統會再次確認是否已安裝 APP,如已安裝請點選【已安裝】。

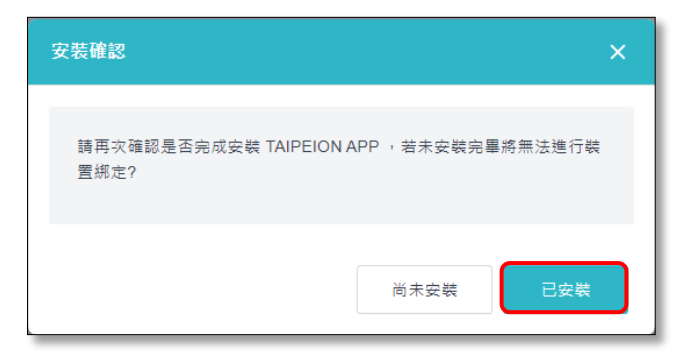

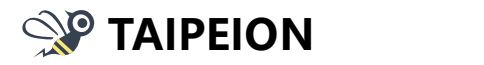

(9) 請開啟 TAIPEION APP · 掃描螢幕上 QR Code 綁定行動載具 · 即完成

APP 登入。

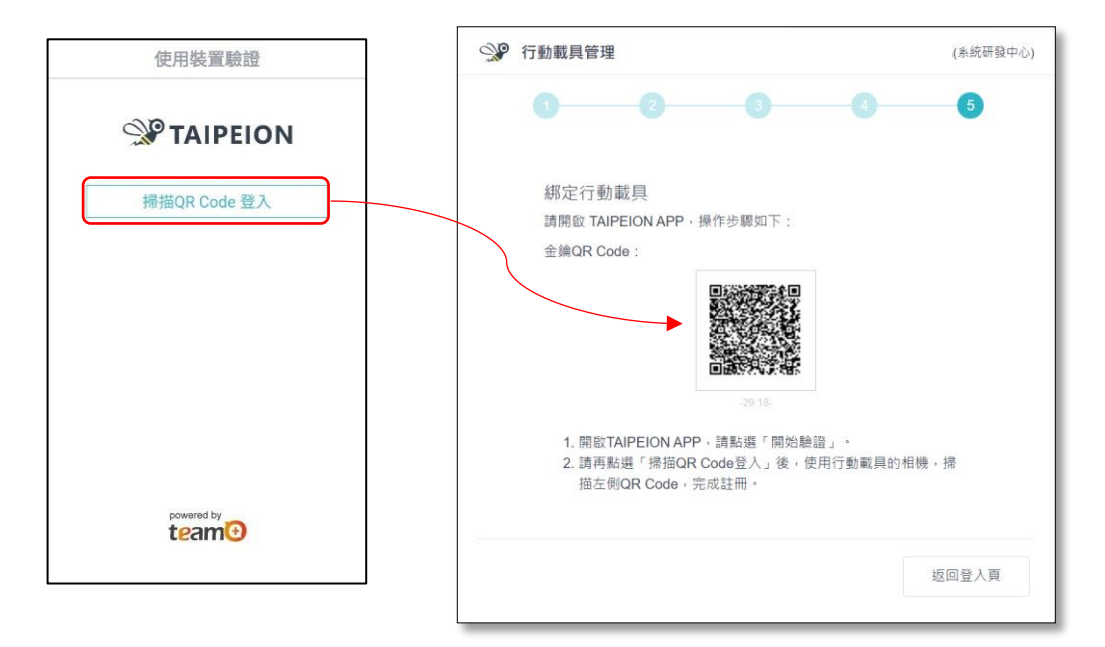

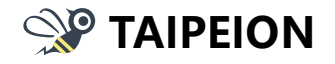

- 3. 已設定自然人憑證與安裝 TAIPEION APP
  - (1) 請點選【點此綁定】。

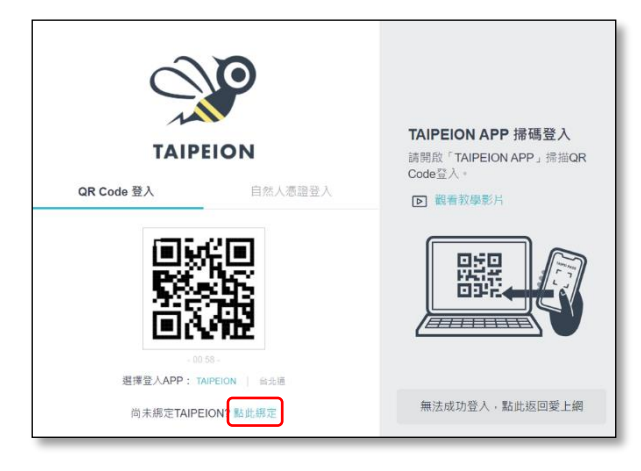

(2) 輸入帳號密碼後,並點選【下一步】。

| TAIPEION                        |                                                                                    | 初始作業<br>調輸入炭上網 / TPEAD帳號竪碼                          |
|---------------------------------|------------------------------------------------------------------------------------|-----------------------------------------------------|
| 請輸入帳號密碼,進行初始作<br>人愛上嗎 / TPEAD核號 | R                                                                                  | 亚举 調讀 卡號 · 目然人感望及行動電<br>具 · 即可進行行動電具的初始作業及<br>辦定管理。 |
| 人安德                             |                                                                                    |                                                     |
|                                 | TAIPEION           調給人機強空選・進行初始作           人変上還/TPEAD構成           人定認           返回 | TAIPEION<br>薄粒入頓號電谱・進行初始作業<br>人変上端 / TPEAD時転<br>人変語 |

(3) 如已設定自然人憑證與安裝 TAIPEION APP,會進入管理畫面。

| 自然人憑證及行動載具管理                    | 畢卡素(資訊/局) |
|---------------------------------|-----------|
| 自然人憑證管理 1. 變更自然人憑證,時點選「自然人憑證管理」 |           |
| 2. 變更行動載具(手機),請點選「行動載具管理」       |           |
|                                 | 返回登入頁     |

#### 第 19 頁 / 共 37 頁

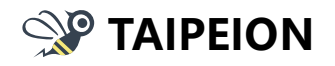

# 使用者簡易手冊

(4) 自然人憑證遺失/過期·請點選【自然人憑證管理】;

如更換手機/重新安裝,請點選【行動載具管理】。

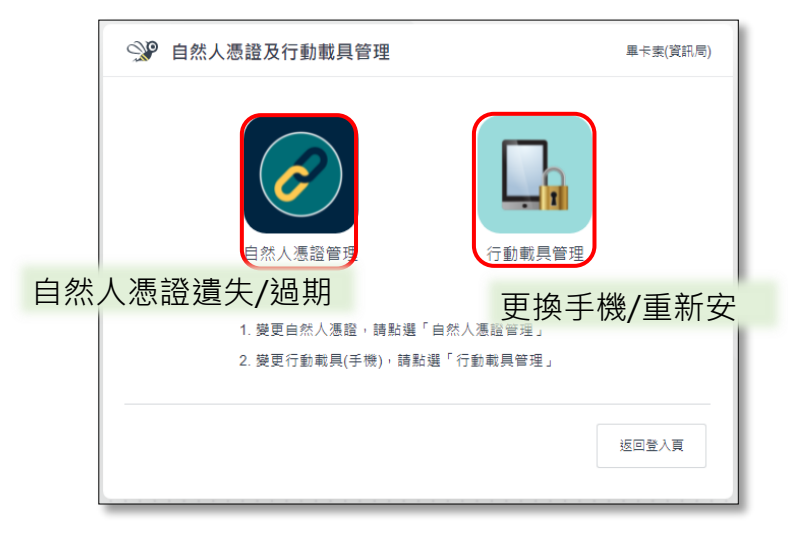

(5) 點選【自然人憑證管理】後·點選【取消綁定】後,即可重新設定自然人

憑證。

| 自然人憑證管理 | (系統研發中心) |
|---------|----------|
| 憑證資訊    |          |
| 欄位      | 資訊       |
| 用戶姓名    |          |
| 憑證完整名稱  |          |
| 憑證序號    |          |
| 身分證末四碼  |          |
| 憑證生效日   |          |
| 憑證到期日   |          |
|         |          |
| 取消綁定    | 返回       |

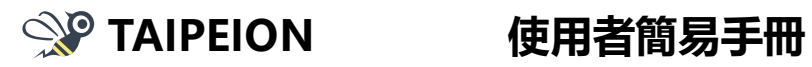

(6) 點選【行動載具管理】後,點選【我的裝置】。

| ♀ 行動載具管理                        | :(系統研發中心) |
|---------------------------------|-----------|
| <b>Q</b><br>我的裝置93cb0b<br>(已註冊) |           |
|                                 | 返回        |

(7) 勾選【我要註銷此行動載具】後,點選【註銷行動載具】後即可重新安裝

APP •

| ⑦ 行動載具            | 管理                                                                                                    | 許宸銘(系統研發中心)                                                                                                    |
|-------------------|----------------------------------------------------------------------------------------------------|----------------------------------------------------------------------------------------------------|
| 欄位                | 資訊                                                                                                    |                                                                                                    |
| 狀態                | 已註冊                                                                                                    |                                                                                                    |
| 載具註冊時間            | 2021-11-11 21:47:12                                                                                                    |                                                                                                    |
| 前次認證時間            |                                                                                                    |                                                                                                    |
| RSA PUBLIC<br>KEY | BEGIN PUBLIC KEY<br>MIIBIjANBgkqhkiG9w0BAQEFAAOCAQ<br>PdlhWFrjJAAvjqI<br>Mf8vcfHPfB/t5xdgzD4Avtqsj3OTii3MYX<br>vgLNU+F8Pm<br>kmKXcbvW3FwfkzW1V78/faFmeCJgoI;<br>1ZhLhFXXT13g<br>VyKHHg4tBhnjDqYpLCOAWQya237GN<br>YjPEG1Ay4MPb9t1<br>sXU26kSp33+wxVU+bR0x+KiznUJ0YF<br>G0qfBecCCQi33Tb<br>NJsya8WcRj/08yZxuMcmeYc/54y2B6hr<br>vX8bk/U7I0HtS6<br>HQIDAQAB<br>END PUBLIC KEY | 8AMIIBCgKCAQEAygyuR<br>YNW94nATJXdC+jBKpLZF<br>7xArAF8tuWwM6paTlbl/KX<br>IGJDPvUZJ4hlAWVS2rTx7<br>PM1oKdsoGwG/R6urYnmE<br>mXgCXHBjAW132zS+mAc |
| ✔ 我要註銷此行          | 動載具                                                                                                    |                                                                                                    |
|                   |                                                                                                    | 返回行動載具列表                                                                                                    |

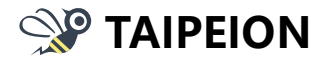

- 4. 安裝 TAIPEION APP 憑證信任問題
  - (1) iOS 手機安裝 APP 後,會出現「尚未信任企業級開發人員者」訊息,此時 須進行 APP 信任設定。

| 1.進入「設定」>「·                            | 一般」>「裝置管理」             | 2.點選信任「Taipei<br>並建立信任後使用                                                            | City Government 」 ·                                                                  |
|----------------------------------------|------------------------|--------------------------------------------------------------------------------------|--------------------------------------------------------------------------------------|
| 10:22                                  | 10:22 ••• 40 •••       | 10:23                                                                                | 10:23 •••• 46 •••                                                                    |
| 設定                                     | < ─般 裝置管理              | < 装置管理 Taipei City Government                                                        | < 裝置管理 Taipei City Government                                                        |
| ▶ 飛航模式                                 | 企業級APP                 | 尚未在此iPhone上信任開發者「iPhone Distribution: Taipei<br>City Government」的App,除非信任此開發者,否則將不會執 | 尚未在此iPhone上信任開發者「iPhone Distribution: Taipei<br>City Government」的App,随非保任正规转者,否和將不會執 |
| ☞ Wi-Fi 未連接 >                          | Taipei City Government | ii :                                                                                 | 行。                                                                                   |
| ★ 整牙 未連接 >                             |                        | 信任「Taipei City Government」                                                           | 信任 「Taipei City Government」                                                          |
| 1 行動服務 >                               |                        |                                                                                      |                                                                                      |
| 個人熱點 >                                 |                        | GOVERNMENT_I B) APP                                                                  | 開墾者 「PHONE DISTRIBUTION: TAIPEI CITY<br>GOVERNMENT」的APP                              |
| VPN 未連線 >                              |                        | ● TAIPEION 已驗證                                                                       | S₽ TAIPEION 已酿證                                                                      |
| 1000 1000 1000 1000 1000 1000 1000 100 |                        |                                                                                      | 信任此iPhone 上的「iPhone<br>Distribution: Taipei City<br>Government』App                   |
| 藝音與觸覺回饋                                |                        |                                                                                      | 發者的App,並允許其取用您的資料。                                                                   |
| ● 勿擾模式 >>                              |                        |                                                                                      | 取消 信任                                                                                |
| 🔀 螢幕使用時間 >                             |                        |                                                                                      |                                                                                      |
| ◎ 一般 >                                 |                        |                                                                                      |                                                                                      |
| 控制中心 >                                 |                        |                                                                                      |                                                                                      |

(2) Android 7.1.1 以下版本裝置,可能出現「無法從 Play Store 以外來源安

裝應用程式」。

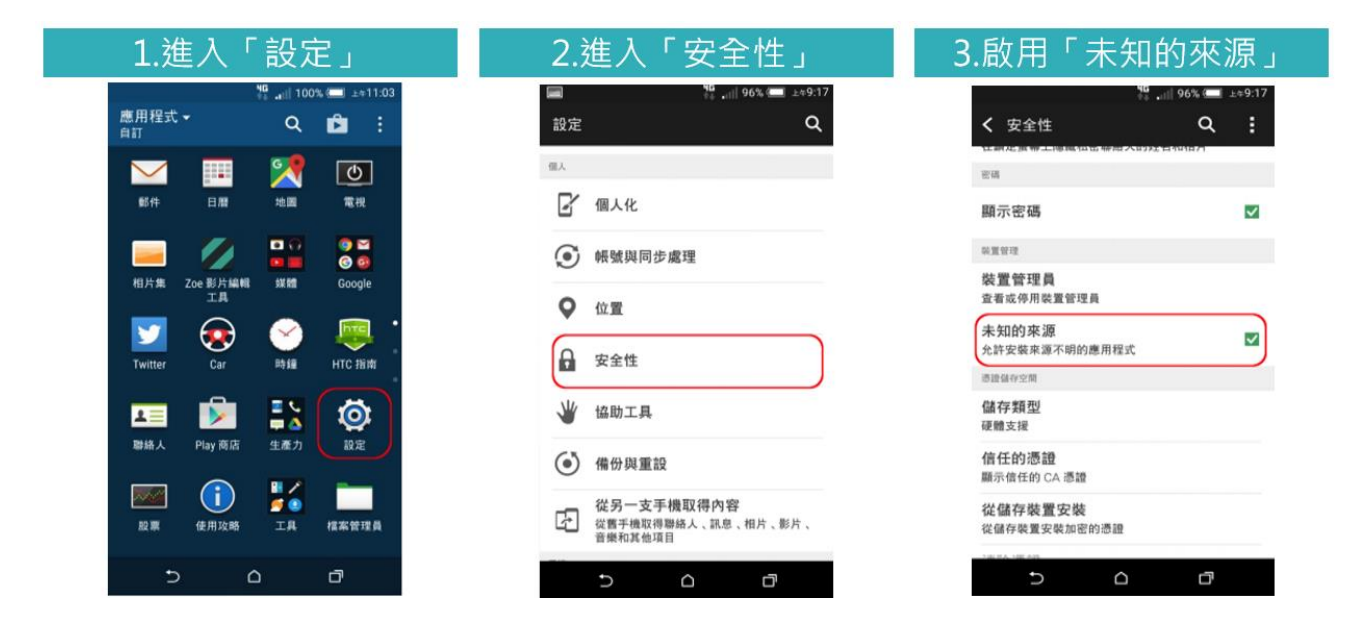

### 第 22 頁 / 共 37 頁

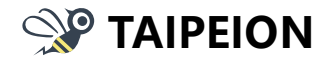

(3) Android 7.1.1 以上版本裝置,可能出現「禁止安裝這個來源提供的不明

應用程式」。

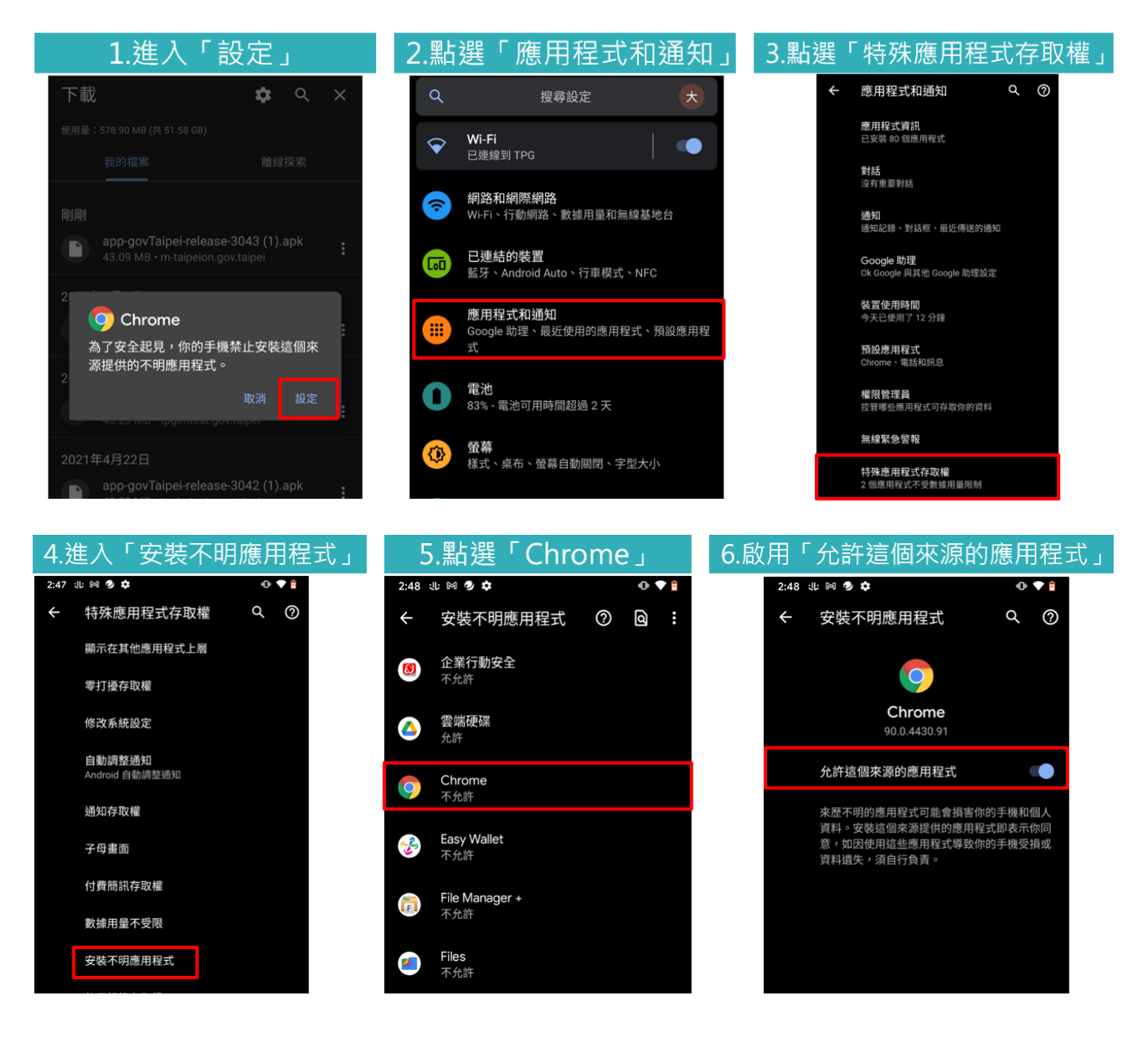

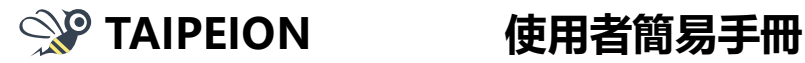

# 二、TAIPEION 入口網

# (一)通訊錄

1. 進入通訊錄

| % ТАІР | EION       |                                                               | □ - 袁縮略 * |
|--------|------------|---------------------------------------------------------------|-----------|
| 首員     | <u>ش</u> < | 可休 可補 加班<br>②未簽到日時 図 ①時 ◎ ● ● ● ● ● ● ● ● ● ● ● ● ● ● ● ● ● ● | -         |
| 系統列表   |            | 時時分 公文特批 液单特群 就有論要說                                           | 影什木調      |
|        |            |                                                               |           |
|        |            |                                                               | 更多世月。     |
|        |            | <                                                             | ,         |
|        |            |                                                               |           |
|        |            | 布告欄                                                           |           |
|        |            | 110/08/18 TAIPFION 我有該要問(語法)                                  | 系統研發中心    |
|        |            |                                                               |           |
| 機關內網   |            | 110/09/10 国房稅座該 北市府:總垣租稅優惠期實踐居住正義                             | 系统研發中心    |
|        |            | 110/05/24 臺北市發布新聚令 明(24)日起囊飲、飲料店聚止內用一律外帶                      | 資訊局       |
| 通訊錄    | 8          |                                                               |           |
| 行事階    | <b></b>    |                                                               | 更多        |
|        |            |                                                               |           |

2. 查詢通訊錄

系統會依據目前所在階層將符合條件的資料查詢出來。

例如:系統研發中心底下查詢主任,只會有一筆查詢資料。

| <b>%</b> | TAIPEION              |                    |            |             |                  |                              | 袁嘟嘟 * |
|----------|-----------------------|--------------------|------------|-------------|------------------|------------------------------|-------|
|          | 通訊錄                   | 市府通訊錄              |            |             |                  |                              | ×     |
|          | 個人通訊錄<br><b>市府通訊錄</b> | ▲市府通訊錄>臺北市政府<br>主任 | > 資訊局 > 系統 | 研發中心 > 查詢結果 | 合計               |                              |       |
|          |                       | 機關/單位              | 職稱         | 姓名          | 電話               | 主要電子郵件                       | 操作    |
|          |                       | 寶訊局/系統研發中心         | 主任         | 林〇傑         | 02-27258543-8543 | ic-yuclin@mail.taipei.gov.tw |       |
|          |                       |                    |            |             |                  |                              |       |
|          |                       |                    |            | 1 總頁數:1     | 每頁筆數: 10         |                              |       |

如不確定查詢同仁所屬機關,請先點選市府通訊錄,再做查詢。

| <b>%</b> •••        | TAIPEION              |                                         |
|---------------------|-----------------------|-----------------------------------------|
|                     | 通訊錄                   | 市府通訊錄                                   |
| <ul> <li></li></ul> | 個人通訊錄<br><b>市府通訊錄</b> | ▲市府通訊錄<br>請輸入機關、單位、姓名、職稱、電話、E-mail、工作職掌 |
|                     |                       | 機關/單位                                   |
| ٢                   |                       | 臺北市政府                                   |

第 24 頁 / 共 37 頁

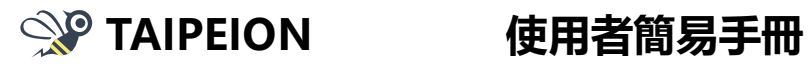

3. 個人通訊錄

(1) 點擊後方星星符號,可新增/移除至個人通訊錄。

| Ŷ | TAIPEION              |                            |                            |                      |                  | r (r († (d)                    | 袁嘟嘟 ▼  |
|---|-----------------------|----------------------------|----------------------------|----------------------|------------------|--------------------------------|--------|
|   | 通訊錄                   | 市府通訊錄                      |                            |                      |                  |                                | ×      |
|   | 個人通訊錄<br><b>市府通訊錄</b> | ▲市府通訊錄>臺北市政<br>請輸入機器、單位、姓名 | 府>寶訊局>系統研<br>、曉福、電話、E-mail | <b>發中心</b><br>1、工作職学 | 查詢               |                                |        |
|   |                       | 機關/單位                      | 職稱                         | 姓名                   | 電話               | 主要電子郵件                         | 操作     |
|   |                       | 系統研發中心                     | 主任                         | 林O傑                  | 02-27258543-8543 | ic-yuclin@mail.taipei.gov.t 新语 | E個人通訊鏡 |
|   |                       | 系統研發中心                     | 高級分析師                      | 陳O如                  | 02-27258555-8555 | ic-ai4113@mail.taipei.gov.tw   | \$     |
|   |                       | 系統研發中心                     | 股長                         | 陳O芬                  | 02-27258558-8558 | ic-cnf77643@mail.taipei.gov.tw | \$     |
|   |                       | 系統研發中心                     | 股長                         | 黄〇榉                  | 02-27208889-2855 | ic-aji@mail.taipei.gov.tw      | \$     |
|   |                       | 系統研發中心                     | 股長                         | 游O婷                  | 02-27208889-2836 | ic-790816@mail.taipei.gov.tw   | ☆      |

(2) 點選左側選單個人通訊錄,則可以進行管理。

| <u>ي</u> | TAIPEION              |              |              |         | (                 |                              | 表嘟嘟 -    |
|----------|-----------------------|--------------|--------------|---------|-------------------|------------------------------|----------|
| >        | 通訊錄                   | 個人通訊錄        |              |         |                   |                              | ×        |
| ය<br>බ   | <b>個人通訊錄</b><br>市府通訊錄 | 請輸入機關、單位、姓名、 | 職稱、電話、E-mail | 、工作職業   | 查詢                |                              | + 新増     |
| 8        |                       | 機關/單位        | 職稱           | 姓名      | 電話                | 主要電子郵件                       | 操作       |
| •        |                       | 系統研發中心       | 主任           | 林〇傑     | 02-27258543-8543  | ic-yuclin@mail.taipei.gov.tw | <b>±</b> |
| <u>ස</u> |                       | 系統研發中心       | 高級分析師        | 陳O如     | 02-27258555-8555  | ic-ai4113@mail.taipei.gov.tw | <b>±</b> |
| •        |                       | 系統研發中心       | 股長           | 黃O樺     | 02-27208889-2855  | ic-aji@mail.taipei.gov.tw    | <b>±</b> |
| ¦>∘      |                       |              |              |         |                   |                              |          |
| ☆<br>8   |                       |              |              | 1 綿頁數:1 | . 每頁筆數: <b>10</b> |                              |          |

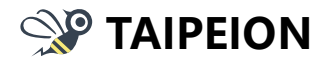

使用者簡易手冊

## (二)布告欄

1. 最近公告

(1)未讀取的公告為藍綠色,已讀取的公告為黑色。

(2)可用時間、關鍵字搜尋最新公告。

(3)點擊右上方 X,會返回入口網首頁。

| <b>%</b> | TAIPEION |   |      |              |                                        |                 |        | □ 哀嘟嘟 ▼   |
|----------|----------|---|------|--------------|----------------------------------------|-----------------|--------|-----------|
|          | 布告欄      |   | 最近公告 |              |                                        |                 |        | 3▼        |
|          | 市府布告欄    | ^ | Č    |              |                                        | abada antes a s |        |           |
|          | 最近公告     |   | 王部   | ♥ 直測起始日      | 「「「「「「」」「「」」「「」」「「」」「」」「」」「」」「」」「」」」「」 | ■ 「時輸入3         | EENNX  | 当利        |
|          | 歷史公告     |   | 清空   |              |                                        |                 |        |           |
|          | 開注公告     |   |      | 1            | 主旨                                     | 類別              | 發布位置   | 發布日期      |
|          |          |   | 1    | TAIPEION我有話要 | 問(語法)                                  | 教育訓練            | 布告欄    | 110/08/18 |
|          |          |   | 2    | 囤房稅瘟談 北市府:   | 缩短租稅優惠期實踐居住正義                          | 活動              | 資訊局布告欄 | 110/09/10 |
|          |          |   | 3    | 臺北市發布新菜令月    | 月(24)日起餐飲、飲料店舗止內用一律外帶                  | 新聞              | 布告欄    | 110/05/24 |
|          |          |   |      | $\square$    |                                        |                 |        |           |
|          |          |   |      |              |                                        |                 |        |           |
|          |          |   |      |              | 1 線頁數:1 每百年                            | 10 III          |        |           |
| (2)      |          |   |      |              | 2 00 90 W 1 09 90 3                    | -344            |        |           |

(4)點擊星星符號,可新增/移除至關注公告。

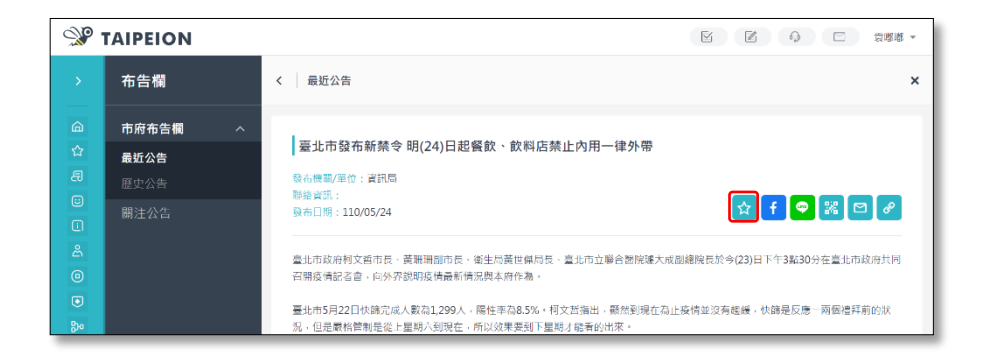

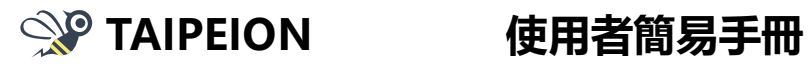

2. 歷史公告

(1)已到期公告會移至歷史公告提供查詢。

| - <b>%</b>    | TAIPEION              |   |                                              |                   |                   | í E G              | 東聯聯・              |
|---------------|-----------------------|---|----------------------------------------------|-------------------|-------------------|--------------------|-------------------|
| >             | 布告欄                   |   | 歷史公告                                         |                   |                   |                    | ×                 |
| (a)<br>☆<br>8 | 市府布告欄<br>最近公告<br>歷史公告 | ^ | 全部 > 直摘起始日<br>清空                             | <b>聞</b><br>直視結束日 | 前输入               |                    | 查涉                |
| •             | 關注公告                  |   | 1 TAIPEION常見問答                               | 主旨                | <b>類別</b><br>教育訓練 | <b>發布位置</b><br>布告欄 | 發布日期<br>110/06/06 |
| <u>م</u><br>0 |                       |   | 2         這是FAQ           3         中秋連假恐有颱風 | 主成 吳德榮嗫影響:離台灣很遠   | 教育訓練<br>新聞        | 布告欄<br>布告欄         | 110/06/04         |

### 3. 關注公告

(1)已關注的公告,可至關注公告查詢。

| مير | TAIPEION               |      |                           |         |             | e e        | ゆ 四 哀嘟嘟 ~ |
|-----|------------------------|------|---------------------------|---------|-------------|------------|-----------|
|     | 布告欄                    | 關注公告 |                           |         |             |            | ×         |
|     | 市府布告欄 ><br><b>開注公告</b> | 全部   | ▶ 直線起始日                   | iii 玉約4 | 吉東日         | i 新輸入主旨、內文 | 自制        |
|     |                        |      | 主旨                        | 類別      | 發布位置        | 發布日期       | 操作        |
|     |                        | 1    | 水保防災種子向下扎根 土<br>石流研習營廣滿達標 | 新聞      | 布告欄         | 110/05/21  | <b>•</b>  |
|     |                        |      |                           |         |             |            |           |
|     |                        |      |                           |         |             |            |           |
|     |                        |      |                           |         |             |            |           |
|     |                        |      |                           |         | 御百動1 朱吉林    | 10         |           |
| 2   |                        |      |                           |         | ·約只載:1 可具主要 | 0. 10      |           |

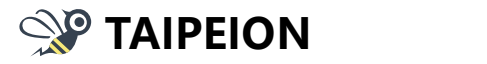

# (三)行事曆

1. 行事曆首頁

(1)勾選欲觀看的行事曆。

(2)選擇行事曆瀏覽類型。

## (3)返回今天日期。

| <b>%</b> 1 | ※ TAIPEION     区 ① 東湖志 - |           |               |    |    |       |             |              |  |
|------------|--------------------------|-----------|---------------|----|----|-------|-------------|--------------|--|
| >          | 行事曆                      |           |               |    |    |       |             |              |  |
| â          | 〈 110年9月 〉 ③             | 今天 < 110名 | <b>∓9</b> 月 > |    | 2  | ■月年へ査 | 詢行程 📗 + 待同意 | 邀請(0) 🛛 + 行程 |  |
| 숪          | 週一 週二 週三 週四 週五 週六 週日     | 週—        | 週二            | 週三 | 週四 | 週五    | 週六          | 週日           |  |
| Ð          | 30 31 <b>1 2 3 4 5</b>   | 30        | 31            | 1  | 2  | 3     | 4           | 5            |  |
| €          | 6 7 8 9 10 11 12         |           |               |    |    |       |             |              |  |
| ٥          | 13 14 15 16 17 18 19     |           |               |    |    |       |             |              |  |
| ۵<br>۵     | 20 21 22 23 24 25 26     | 6         | 7             | 8  | 9  | 10    | 11          | 12           |  |
| •          | <b>27 28 29 30</b> 1 2 3 |           |               |    |    |       |             |              |  |
| Bo         | 4 5 6 7 8 9 10           |           |               |    |    |       |             |              |  |
| ជ          |                          | 13        | 14            | 15 | 16 | 17    | 18          | 19           |  |
| 2          | 個人行事曆                    |           |               |    |    |       |             |              |  |
|            | + 新增行事曆                  |           |               |    |    |       |             |              |  |
| <u> </u>   | • 🛃 袁嘟嘟                  | 20        | 21            | 22 | 23 | 24    | 25          | 26           |  |
|            | ● ● 專屬測試用                |           |               |    |    |       |             |              |  |
|            | 共用行事曆                    | 27        | 29            | 20 | 30 | 1     | 2           | 2            |  |
|            |                          | 21        | 20            | 23 | 50 | 1     | 2           | 5            |  |
|            |                          |           |               |    |    |       |             |              |  |
|            | •                        | 4         | 5             | 6  | 7  | 8     | 9           | 10           |  |
|            | ● 資訊局                    |           |               |    |    |       |             |              |  |
|            |                          |           |               |    |    |       |             |              |  |
|            |                          |           |               |    |    |       |             |              |  |

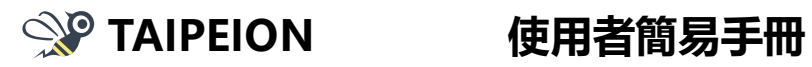

2. 新增行事曆

(1)點選【新增行事曆】。

| ۱ % | ※ TAIPEION ビロ 2,88%。   |               |       |        |                         |  |  |  |  |
|-----|------------------------|---------------|-------|--------|-------------------------|--|--|--|--|
| >   | 行事曆                    |               |       |        |                         |  |  |  |  |
| 6   | 〈 110年9月 〉             | 今天 < 110年9月 > |       | 日週月年へ直 | 謝行程 🛛 + 待同意激請(0) 🔹 + 行程 |  |  |  |  |
| ☆   | 揭一 揭三 遗三 遗四 揭五 揭六 遗日   | 週一 週二         | 週三    | 週四 週五  | 週六週日                    |  |  |  |  |
| æ   | 30 31 <b>1 2 3 4 5</b> | 30 31         | 1 2   | 3      | 4 5                     |  |  |  |  |
|     | 6 7 8 9 10 11 12       |               |       |        |                         |  |  |  |  |
| •   | 13 14 15 16 17 18 1 19 |               |       |        |                         |  |  |  |  |
| 6   | 20 21 22 23 24 25 26   | 6 7           | 8 9   | 10     | 11 12                   |  |  |  |  |
|     | 27 28 29 30 1 2 3      |               |       |        |                         |  |  |  |  |
| 800 | 4 5 6 7 8 9 10         |               |       |        |                         |  |  |  |  |
| ☆   |                        | 13 14         | 15 10 | 6 17   | 18 19                   |  |  |  |  |
| 8   | 個人行事曆                  |               |       |        |                         |  |  |  |  |
|     | + 新培行事層                |               |       |        |                         |  |  |  |  |

(2) 輸入行事曆名稱。

| 新增行事曆                     | × |
|---------------------------|---|
| 名稱*                       |   |
|                           |   |
| 顏色 <b>★</b>               |   |
|                           |   |
| 分享讀取權限 ——→ 誰可以看<br>選擇人員單位 |   |
| 分享編輯及讀取權限 →               |   |
| · 選擇入員單位                  |   |
| 使用期限* (使用期限最長申請時間為1年)     |   |
| 111/09/19                 |   |
| 是否允許他人要求檢視行事曆*            |   |
| ○是○否                      |   |
| 確定                        |   |

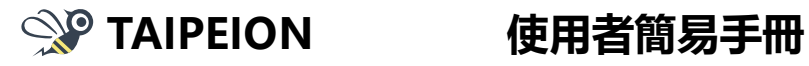

3. 新增行程

(1)點選【新增行程】。

| ۱ %    | TAIPEION             |               |    |    |      |               | ○ 袁嘟嘟 ▼        |
|--------|----------------------|---------------|----|----|------|---------------|----------------|
| >      | 行事曆                  |               |    |    |      |               |                |
| â      | < 110年9月 >           | 今天 < 110年9月 > |    |    | 日週月年 | 9、查詢行程 📗 + 待同 | 意邀請(0) + 行程    |
| ☆      | 週一 週二 週三 週四 週五 週六 週日 | 週一週二          | 週三 | 週四 | 週五   | 週六            | 新增行程           |
| 8      | 30 31 1 2 3 4 5      | 30 31         | 1  | 2  | 3    | 4             | 新增工1F<br>5<br> |
| 8      | 6 7 8 9 10 11 12     |               |    |    |      |               | <i>机填促</i> 胜   |
| ت<br>گ | 13 14 15 16 17 18 19 |               |    |    |      |               |                |

(2) 輸入行程標題(必填)。

| 新增行程 |  |
|------|--|
| 標題*  |  |
|      |  |

(3) 設定時間(必填)。

| 全天事件            |                |                 |  |
|-----------------|----------------|-----------------|--|
| 開始時間*           |                | 結束時間*           |  |
| 110/09/19 17:54 | <u>u-u</u><br> | 110/09/19 17:54 |  |
| ✔ 重複事件          |                |                 |  |
| 重複間隔 1 天 🗸      |                |                 |  |
| 結束時間            |                |                 |  |
| ● 持續一年          |                |                 |  |
| ○於 ex:110/01/01 |                |                 |  |

(4)選擇行事曆(必填)。

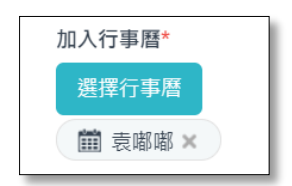

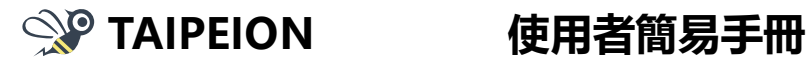

(5)公開設定·私人行程須填寫替代文字(必填)。

| 公開設定*        |
|--------------|
| ○ 公開 ○ 私人    |
| 自訂不公開行程訊息欄位* |
| 私人行程         |

(6)提醒通知。

| ✔ 提醒通知 |    |                  |  |  |  |  |  |
|--------|----|------------------|--|--|--|--|--|
| 通知方式   | Em | ail TAIPEION APP |  |  |  |  |  |
| 通知時間   | 5  | 分鐘 ✔             |  |  |  |  |  |

(7)邀請對象。

| 選擇邀請對象   |                    |
|----------|--------------------|
| 選擇邀請對象   |                    |
| A TEST X | 🙎 andv 🗙 🧣 terry 🗙 |

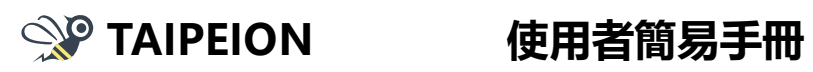

(8)申報廉政透明公約。

| ✓ 申報廉政透明公約                     |
|--------------------------------|
| 身分別(單選)*<br>● 政務官 ● 事務官 ● 機要人員 |
| 活動別(可複選)*                      |
| 活動                             |
| 會議                             |
| 會勘                             |
| 餐會                             |
| 請託關說                           |
| 遊說                             |
| 其他事件                           |

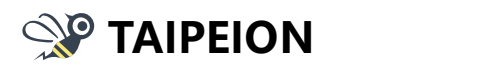

4. 待同意邀請

(1)點選【待同意邀請】。

| ۱ % | TAIPEION                 |             |       |       | M R O          | □ 哀瞞慮 ▼    |
|-----|--------------------------|-------------|-------|-------|----------------|------------|
| >   | 行事曆                      |             |       |       |                |            |
| ۵   | 〈 110年9月 〉               | 今天 < 110年9月 | >     | 日週月年( | 、 曹訥行編 🛛 + 待同意 | 激請(0) + 行程 |
| 숪   | 週一 週二 週三 週四 週五 週六 週日     | 這一          | 週二 週三 | 週四 週五 | 週六             | 週日         |
| Ð   | 30 31 <b>1 2 3 4 5</b>   | 30 31       | 1     | 2 3   | 4              | 5          |
| ۲   | 6 7 8 9 10 11 12         |             |       |       |                |            |
|     | 13 14 15 16 17 18 19     |             |       |       |                |            |
|     | 20 21 22 23 24 25 26     | 6 7         | 8     | 9 10  | 11             | 12         |
|     | <b>27 28 29 30</b> 1 2 3 |             |       |       |                |            |
| 80  | 4 5 6 7 8 9 10           |             |       |       |                |            |
|     |                          | 13 14       | 15    | 16 17 | 18             | 19         |
|     | 個人行事曆                    |             |       |       |                |            |
| #   | + 新増行事層                  |             |       |       |                |            |

(2)點選【檢視回復】。

| 行程邀約 |         |            |                                                   | ×    |
|------|---------|------------|---------------------------------------------------|------|
| 我的道講 | 代理邀請    |            |                                                   |      |
|      |         |            |                                                   | 乱失回簿 |
|      | 邀請人     | 主旨         | 時間                                                | 功能   |
|      | 玉曜曜     | 9/13週期行程邀請 | 110/09/13 (河一) 00:00-23:59<br>週期:時1天,110/09/14 結束 | 檢視回蒙 |
|      | Stellog | 9/11單次行程邀請 | 110/09/13 (99                                     | 检视回流 |
|      |         |            |                                                   |      |
|      |         |            |                                                   |      |
|      |         |            |                                                   |      |
|      |         |            |                                                   |      |
|      |         |            | 1 總负款 1                                           |      |

(3)回復是否參加,並選擇欲加入行事曆。

| <b>僉視</b> 行 | 行程邀約內容                                  |              |      |      |
|-------------|-----------------------------------------|--------------|------|------|
| 9/          | 13週期行程邀讀                                | e g          |      |      |
| 〇 1<br>週    | 10/09/13 (週一) 00:00<br>週期:每1天,110/09/14 | -23:59<br>結束 |      |      |
| ಜ           | 邀請人                                     | 受邀人          | 回復狀態 | 回復時間 |
|             | 袁ح                                      | 許宸銘          | 未回復  |      |
|             | 袁ェ惠                                     | 李信毅          | 未回復  |      |
| ₩<br>8 2    | µ屬測試用<br>}開                             |              |      |      |
| 是否參         | <b>▶加*</b><br>加 ○ 不參加                   |              |      |      |
| 加入行         | 事曆                                      |              |      |      |
| 道稱          | 和學篇                                     |              |      |      |
|             |                                         |              | 回復   |      |

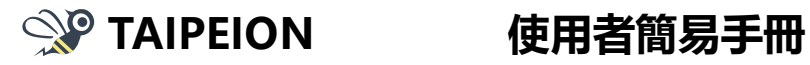

5. 查詢行程

(1)點選【查詢行程】。

| ۱ %     | プロ         TAIPEION         ビロ         285%         -         285%         -         285%         -         285%         -         285%         -         285%         -         285%         -         285%         -         285%         -         285%         -         285%         -         285%         -         285%         -         285%         -         285%         -         285%         -         285%         -         285%         -         285%         -         285%         -         285%         -         285%         -         285%         -         285%         -         285%         -         285%         -         285%         -         285%         -         285%         -         285%         -         285%         -         285%         -         285%         -         285%         -         285%         -         285%         -         285%         -         285%         -         285%         -         285%         -         285%         -         285%         -         285%         -         285%         -         285%         -         285%         -         285%         -         285%         - |               |    |    |        |           |            |  |  |
|---------|----------------------------------------------------------------------------------------------------|---------------|----|----|--------|-----------|------------|--|--|
| >       | 行事曆                                                                                                    |               |    |    |        |           |            |  |  |
| â       | 〈 110年9月 〉                                                                                                    | 今天 < 110年9月 > |    | H  | 目月年(4世 | 詢行程 + 待同意 | 邀請(0) + 行程 |  |  |
| ☆       | 握一 週二 週三 週四 週五 週六 週日                                                                                                    | 週一 週二         | 退三 | 週四 | 週五     | 週六        | 週日         |  |  |
| 8       | 30 31 <b>1 2 3 4 5</b>                                                                                                    | 30 31         | 1  | 2  | 3      | 4         | 5          |  |  |
| ۲       | 6 7 8 9 10 11 12                                                                                                    |               |    |    |        |           |            |  |  |
|         | 13 14 15 16 17 18 19                                                                                                    |               |    |    |        |           |            |  |  |
| ය<br>(ම | 20 21 22 23 24 25 26                                                                                                    | 6 7           | 8  | 9  | 10     | 11        | 12         |  |  |
| ۲       | 27 28 29 30 1 2 3                                                                                                    |               |    |    |        |           |            |  |  |
| 800     | 4 5 6 7 8 9 10                                                                                                    |               |    |    |        |           |            |  |  |
| ☆       |                                                                                                    | 13 14         | 15 | 16 | 17     | 18        | 19         |  |  |
| 8       | 個人行事曆                                                                                                    |               |    |    |        |           |            |  |  |
| <b></b> | + 新増行事層                                                                                                    |               |    |    |        |           |            |  |  |

(2) 輸入行程關鍵字查詢。

| <b>%</b> • | TAIPEI | о      |      |            |      |      |         | (1)<br>「<br>(1)<br>(1)<br>(1)<br>(1)<br>(1)<br>(1)<br>(1)<br>(1)<br>(1)<br>(1) |
|------------|--------|--------|------|------------|------|------|---------|--------------------------------------------------------------------------------|
| >          | 行事暦    |        |      |            |      |      |         |                                                                                |
| â          |        | <      | 110年 | 9月         | >    |      | く 查詢    |                                                                                |
| ☆          | 週一 週   | 二週     | 三週   | 四 週3       | 1 週六 | : 週日 | Q, test | 0                                                                              |
| æ          |        | 81 - 1 | 2    | 3          | 4    | 5    |         |                                                                                |
|            | 6      | 78     | 3 9  | 10         | 11   | 12   | 9/21 週二 |                                                                                |
|            | 13 1   | 14 1   | 5 10 | 6 17       | 18   | 19   | 塾日 test |                                                                                |
|            | 20 2   | 21 2   | 2 23 | 3 24       | 25   | 26   |         |                                                                                |
|            | 27 2   | 28 2   | 9 30 | <b>)</b> 1 | 2    | 3    |         |                                                                                |
| 800        | 4      | 5 (    | 5 7  | 8          | 9    | 10   |         |                                                                                |

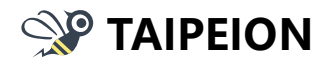

# $\Xi$ ` TAIPEION APP

(一)行動打卡 (定位+TPG 無線網路+藍芽要開啟)

- 1. 需開啟定位+TPG 無線網路+藍芽,且須授權 APP 相關權限。
- 2. 藍芽打卡位置圖:點選 🚺 可以查看 beacon 設置點位。

3. 打卡紀錄:可查詢近7天的打卡紀錄。

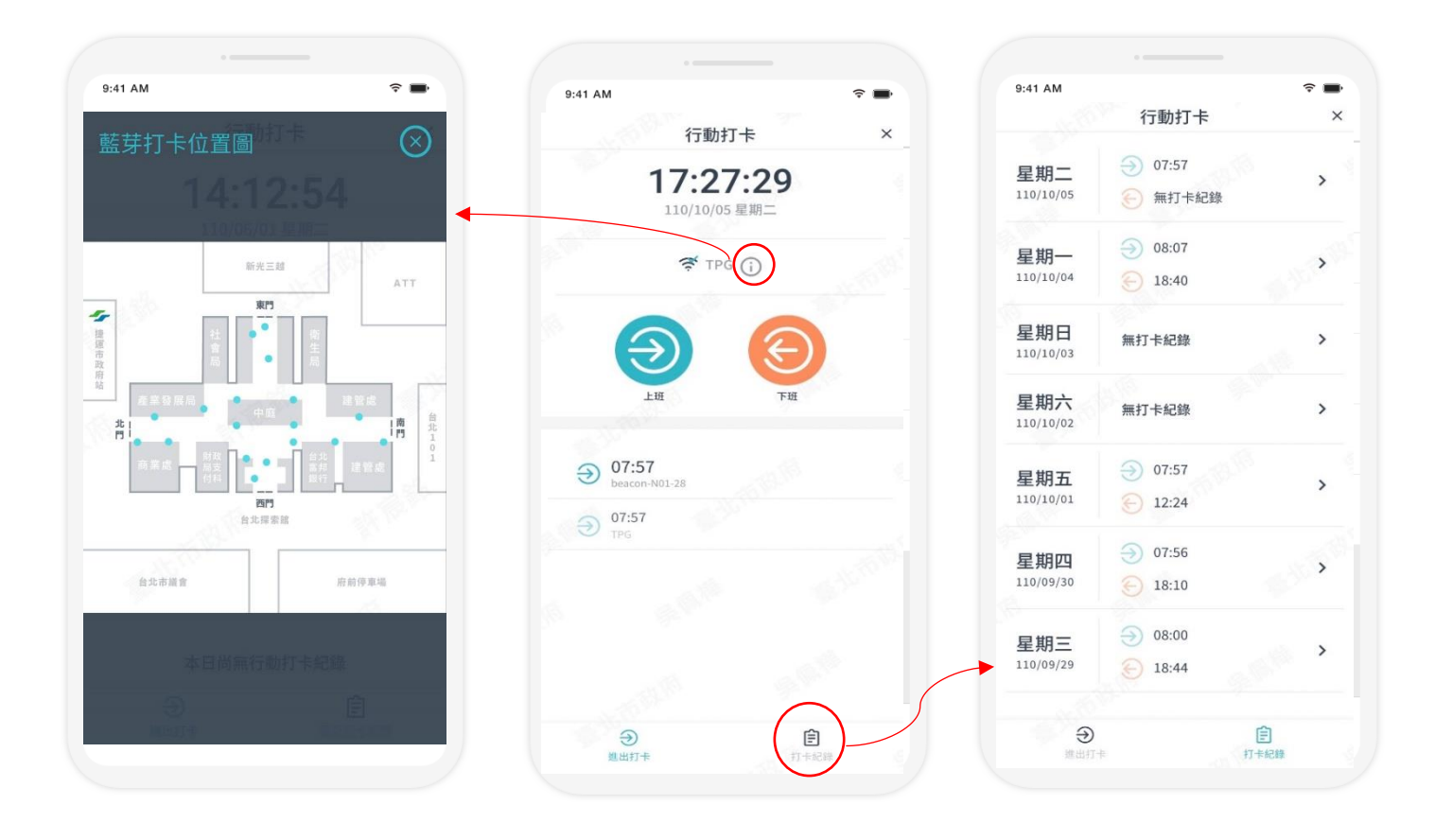

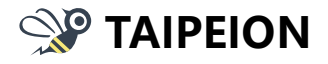

# 使用者簡易手冊

(二)即時通話

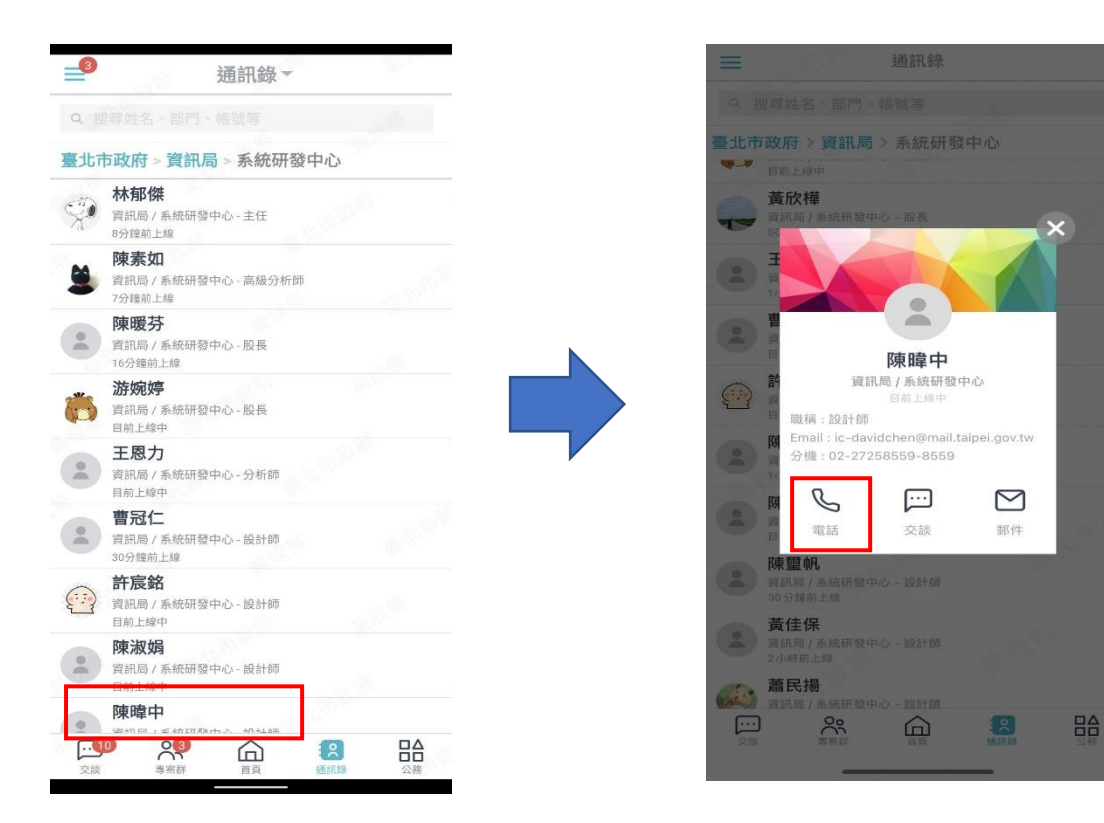

## 1. 免費通話

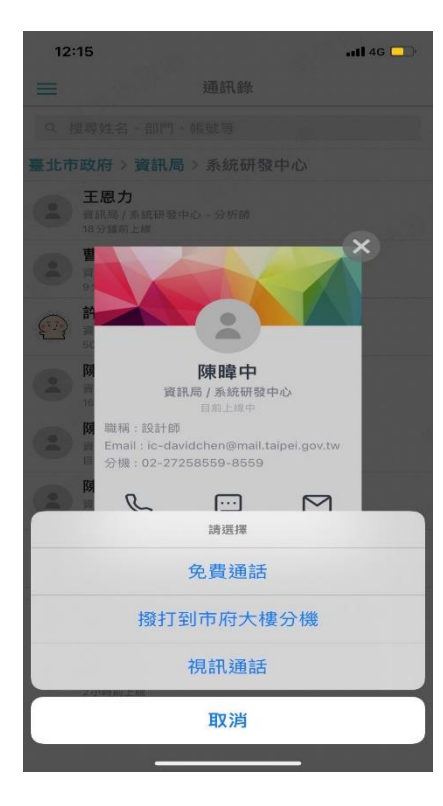

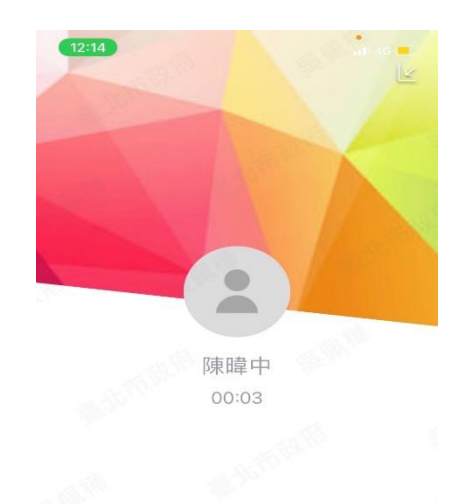

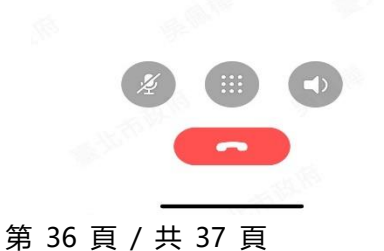

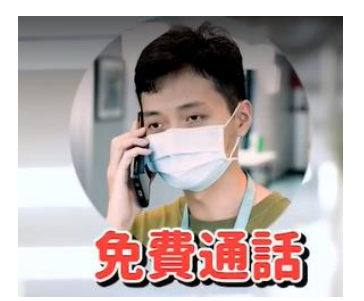

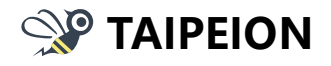

2. 撥打到市府大樓分機

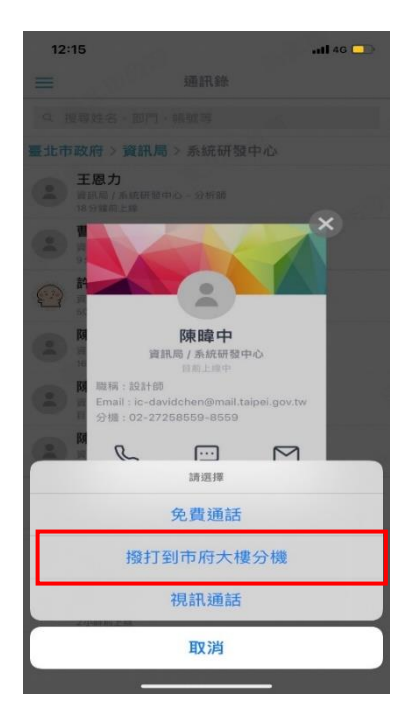

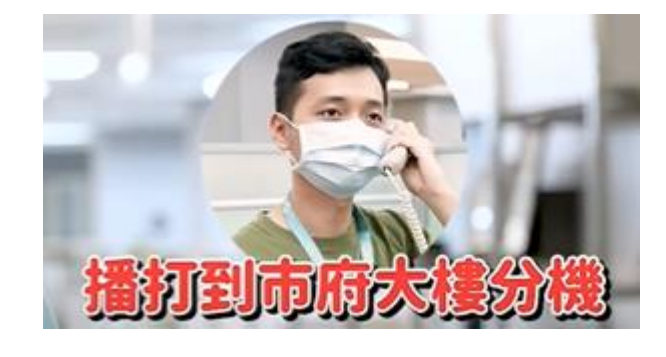

## 3. 視訊通話

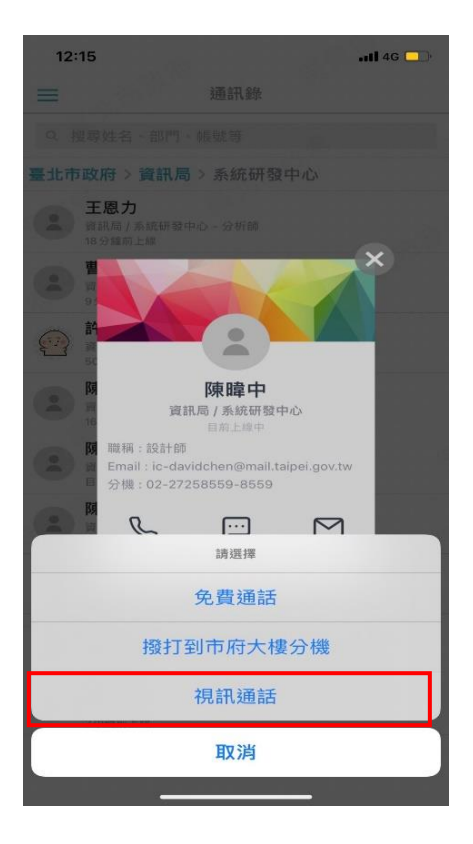

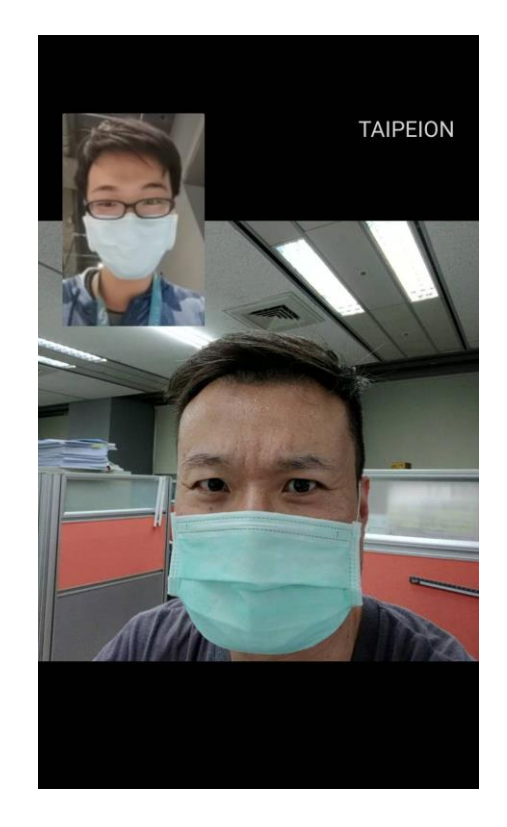

## 第 37 頁 / 共 37 頁